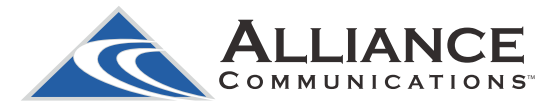

## ORDER PAY-PER-VIEW

## How to order Pay-Per-View events

Pay-Per-View programming may be purchased through the program guide. Programs that are available for Pay-Per-View purchase will appear in the program guide with a PPV gold ticket symbol, the event price, and the air time. To purchase a Pay-Per-View event:

- 1. Select the Pay-Per-View event and press the OK button.
- 2. A Purchase Information window will appear showing
  - Event (Title)
  - Start Time
  - End Time
  - Price
- 3. The user may also select whether or not the purchased Pay-Per-View event should be shared with all set top boxes in the defined Whole Home Group. Unless the Share Whole Home field is set to "Yes," the Pay-Per-View event will only be viewable on the set top box that the event is purchased from.
- Enter your Purchase PIN. The default PIN is 0000. To change the PIN, see the instructions below.
- 5. Select Purchase.
- 6. A Confirm Purchase window will appear showing the Pay-Per-View event purchase information. The event will have a reminder automatically added once the purchase is confirmed. Select Confirm Purchase.
- You can record the item after you've purchased it. Just highlight your selection again in the guide and press the record button. Highlight Create A One-Time Recording and press OK.

Marius Zaromskis fights Kazushi Sakuraba; fighters include Alistair Overeem, Shinya Aoki, Josh Thompson and Gegard Mousasi. \$9.95 03:00 pm - 04:30 pm **Purchase Informat** 999 | Avail-T\ Event: **HDNet Fights** ni Sakuraba HDNet Fig End Time: \$9.95 - 04:30 pm Share Whole Ho Purchase PIN You can review this purchase before it's final 3 01:53 P **Confirm Purchas** HDNet Fights 999 Avail-T Event HDNet Fig Start Time End Time: Mon, May 23 04:30 PM \$9.95 Price: - 04:30 pm 05:30 PM 9: TVN1A Cancel Pure

## How do I change my Purchase PIN?

Press the Menu button and then arrow down to My Settings. Then arrow to the right, highlight Parental and press the OK button. You will find Parental Control options to Change PIN, Edit Locked, Set Ratings, Time Restrictions, Cancel Override, and Options.

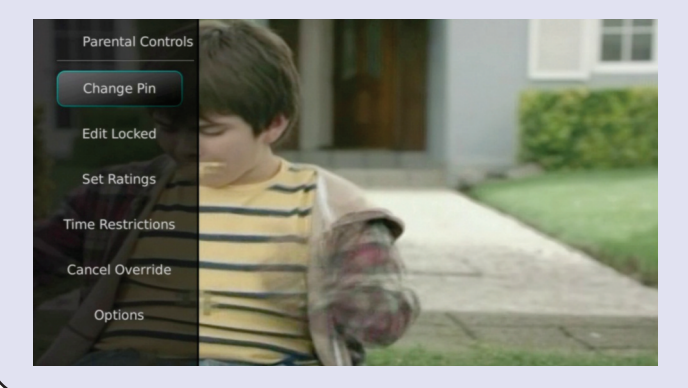

- 1. Select the Change PIN category and press OK.
- Arrow down to Purchase Pin. Enter the Old PIN, arrow down and enter your New PIN, and then arrow down to confirm the New PIN. Select OK to save your new PIN. Until you change it, the default PIN is 0000.

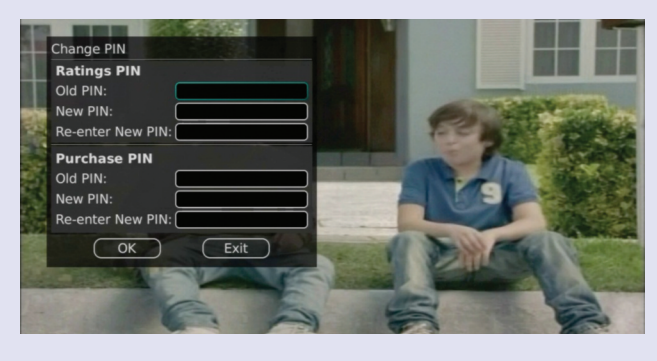